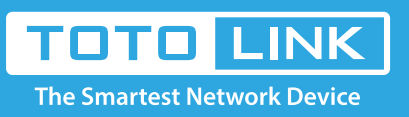

# How to use Ping Command

### It is suitable for : All TOTOLINK adapters.

#### **Application introduction:**

Ping is used to test connectivity to a specific host in the network with the use of Internet Protocol (IP) address or a specific website URL.

## **Method One**

#### For Windows W7:

#### STEP-1:

Click Start-> Run.

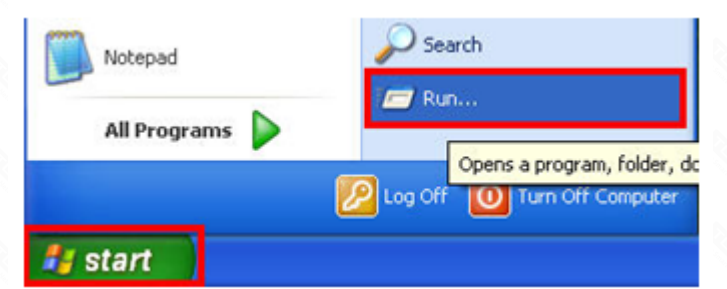

#### STEP-2:

Enter **cmd** in the field and click OK button.

| Run   | ? 🛛                                                                                                    |
|-------|----------------------------------------------------------------------------------------------------|
| -     | Type the name of a program, folder, document, or<br>Internet resource, and Windows will open it for you. |
| Open: | cmd 💌                                                                                                    |
|       | OK Cancel Browse                                                                                         |

#### STEP-3.

Type in **Ping 192.168.1.1** and click enter key.For Windows 7, 8, 8.1 and 10:

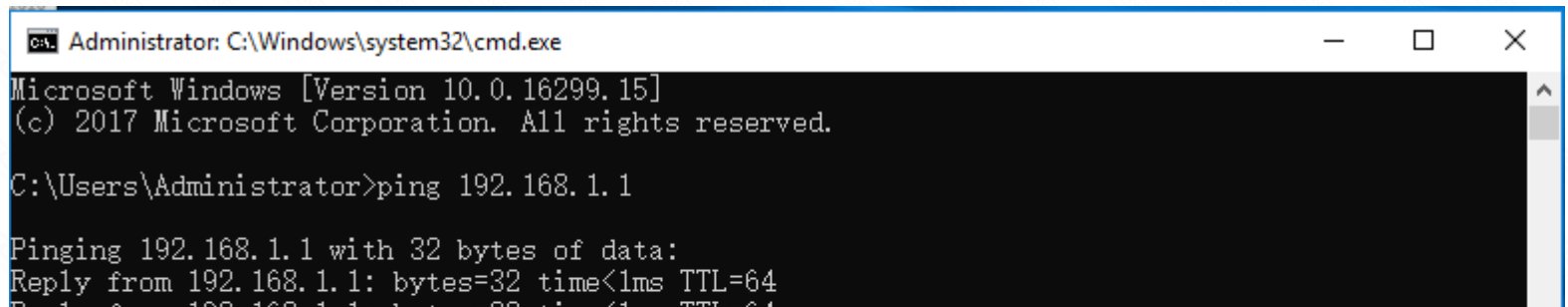

```
Reply from 192.168.1.1: bytes=32 time<1ms TTL=64
Reply from 192.168.1.1: bytes=32 time<1ms TTL=64
Reply from 192.168.1.1: bytes=32 time<1ms TTL=64
Ping statistics for 192.168.1.1:
Packets: Sent = 4, Received = 4, Lost = 0 (0% loss),
Approximate round trip times in milli-seconds:
Minimum = 0ms, Maximum = 0ms, Average = 0ms
```

C:\Users\Administrator>\_

## method Two

For Windows 7, 8, 8.1 and 10:

#### STEP-1.

Click on **windows key+ R** key on the keyboard at the same time.

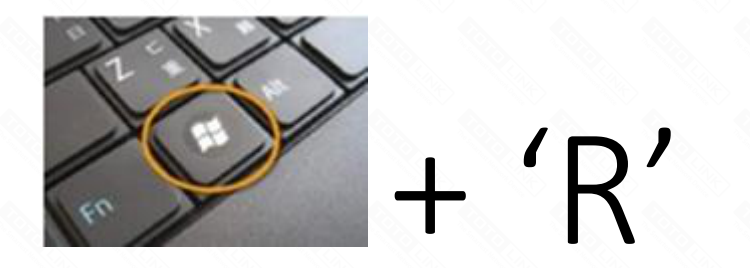

STEP-2. Enter **cmd** in the field and click OK button.

| 🖅 Run |                                                                                                    | × |
|-------|----------------------------------------------------------------------------------------------------|---|
|       | Type the name of a program, folder, document or Internet resource, and Windows will open it for you. |   |
| Open: | cmd 🗸                                                                                                |   |
|       | This task will be created with administrative privileges.                                            |   |
|       | OK Cancel <u>B</u> rowse                                                                             |   |

STEP-3. Type in **Ping 192.168.1.1** and click enter key.

| Administrator: C:\Windows\system32\cmd.exe                                                                                                    | _ | × |
|----------------------------------------------------------------------------------------------------|---|---|
| Microsoft Windows [Version 10.0.16299.15]<br>(c) 2017 Microsoft Corporation. All rights reserved.                                                                                                    |   | ^ |
| C:\Users\Administrator>ping 192.168.1.1                                                                                                    |   |   |
| Pinging 192.168.1.1 with 32 bytes of data:<br>Reply from 192.168.1.1: bytes=32 time<1ms TTL=64<br>Reply from 192.168.1.1: bytes=32 time<1ms TTL=64<br>Reply from 192.168.1.1: bytes=32 time<1ms TTL=64<br>Reply from 192.168.1.1: bytes=32 time<1ms TTL=64 |   |   |
| Ping statistics for 192.168.1.1:<br>Packets: Sent = 4, Received = 4, Lost = 0 (0% 1oss),<br>Approximate round trip times in milli-seconds:<br>Minimum = Oms, Maximum = Oms, Average = Oms                                                                  |   |   |
| C:\Users\Administrator>_                                                                                                    |   | ~ |